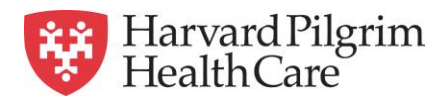

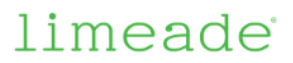

## A Guide to using Limeade - Harvard Pilgrim's new wellness portal

This program is packed with tools that let you define your own vision of well-being, whether that means nutrition, fitness, finances, stress management, social connections, better sleep...or all of the above!

Here's how to get the most out of your program.

- **Take the Limeade Wellbeing Assessment** to understand more about yourself so you can explore different ways to improve your health and well-being and take action by choosing areas you would like to improve.
- **Visit regularly** to choose activities to work on, connect with others, or enjoy a little friendly competition.
- **Choose a few activities to start with by "joining" those activities**. You can browse through available activities under "Other Things to Do" on the website, or "Explore" on the app. (Once you join activities, they will move under "My Plan" on the website or "Improve" on the app.)
- **Download the free mobile app** to access your program on the go. Join the activity named "Download the Mobile App" for instructions on how to get the app and connect it to your account.
- Watch your points add up as you complete activities. Your current point total will display on your home page on the web site, or under "Rewards" on the app.
- Visit About the Program to learn more about earning points, progressing through the program levels, and qualifying for rewards. (On the website, click the "Learn more" link on your home page; on the app, go to "Rewards" and then select the "..." menu at the top right corner)

Questions about the program? Please email HPWellness@HarvardPilgrim.org or contact our customer service line at 1-877-594-7183 Monday – Friday, between 9am-5pm (EST)

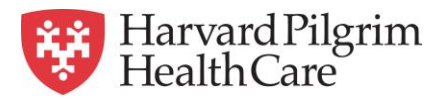

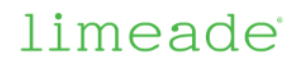

Start your wellness journey by completing the *Well-Being Assessment*. Once you have logged into the new Healthy You web portal, go to the **My Results** page to complete the Well-Being Assessment!

|                                                                                                    | HOME <u>MY RESULTS</u> TOPICS MY POINTS MANAGE -                                                                                                    |
|----------------------------------------------------------------------------------------------------|----------------------------------------------------------------------------------------------------|
| Your answers are completely confidential and will not be shared with your employer.   Frequently asked questions   Why should I answer these questions?   How long will this take?   What if I don't know my health numbers?   Are my answers really confidential?   How will my information be used? | Welcome to the Well-Being Assessment!   Weight in the integrading of the integrading of the integradin |
|                                                                                                    | Back to home                                                                                                    |
| © 2018 Limeade   If you have a ques<br>  Privacy Policy                                                                                                    | tion please email HPWellness@HarvardPilgrim.org or contact our customer service line at 1-877-594-7183 Monday through Friday, between 9am-5pm (EST)   Terms of Service                                                                                                    |

*My Plan* - This section will hold activities that a participant has expressed interest in by clicking on, but has not yet completed. Click on the activities to see a full description and track your progress.

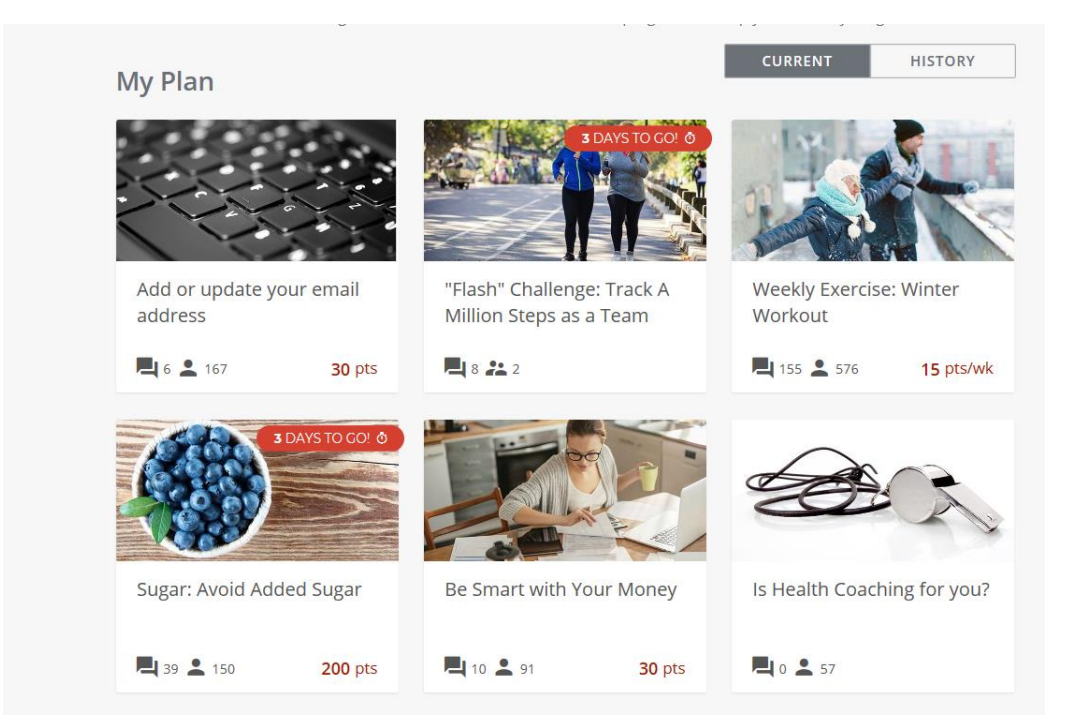

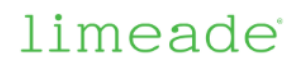

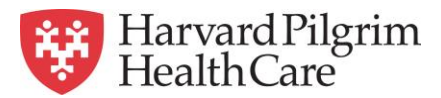

**Other Things to Do** - This section will hold activities not yet clicked on or tracked by the participant. Click on activities to see full description and move them to **My Plan**.

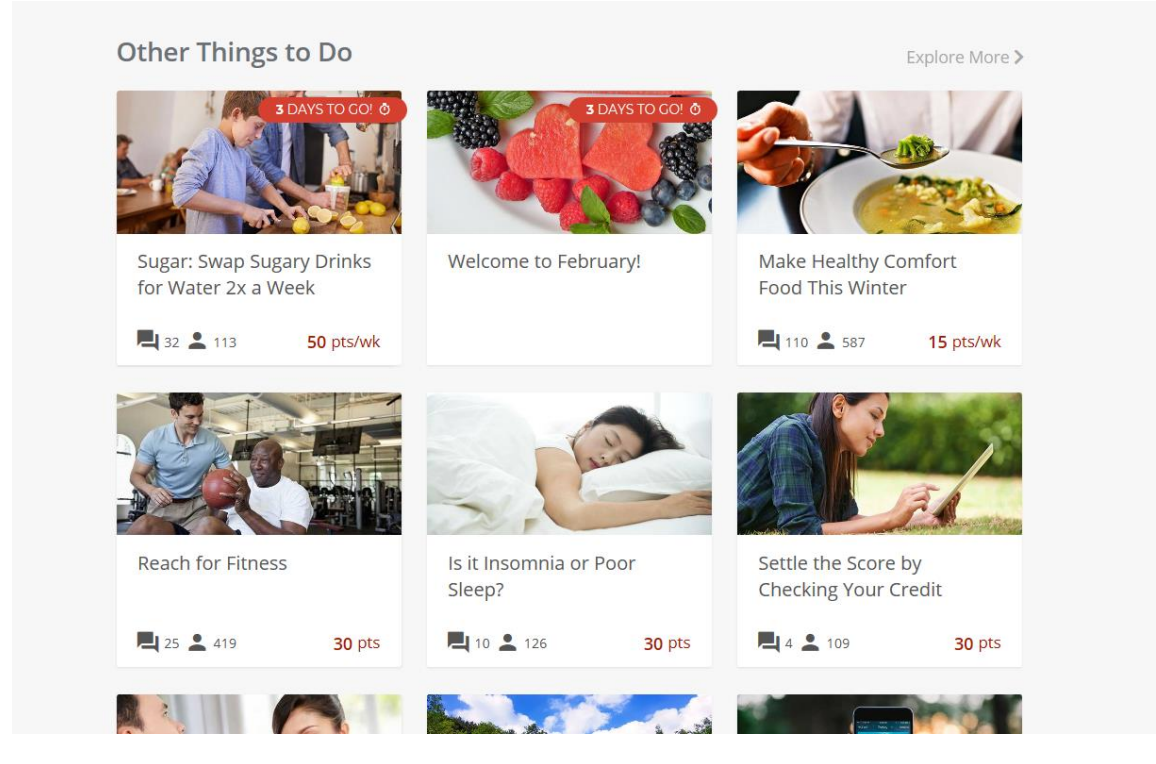

## **Example Activity**

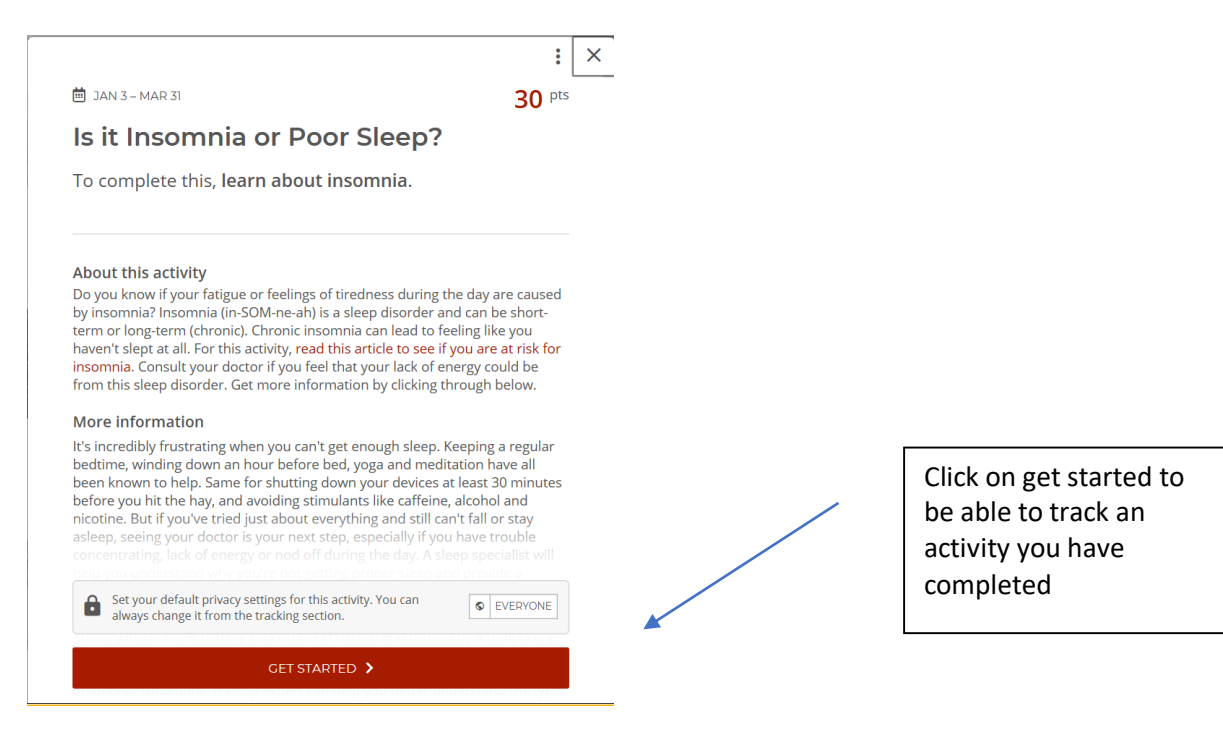